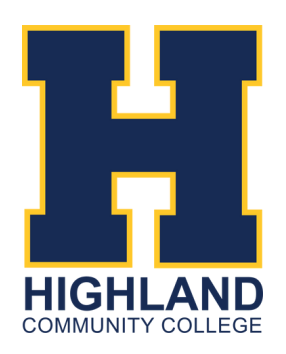

# **GETTING STARTED** STUDENT GUIDE TO SETTING UP HCC ACCOUNTS

## 785-442-6141 | earlycollege@highlandcc.edu

## **1.** APPLY FOR ADMISSIONS

- Go to the Admissions tab
- Select Apply Now from the drop down menu
- Complete the High School Application for Admissions form

| http:// | www. | <u>high</u> | land | cc.edu |
|---------|------|-------------|------|--------|
| N       |      |             |      |        |

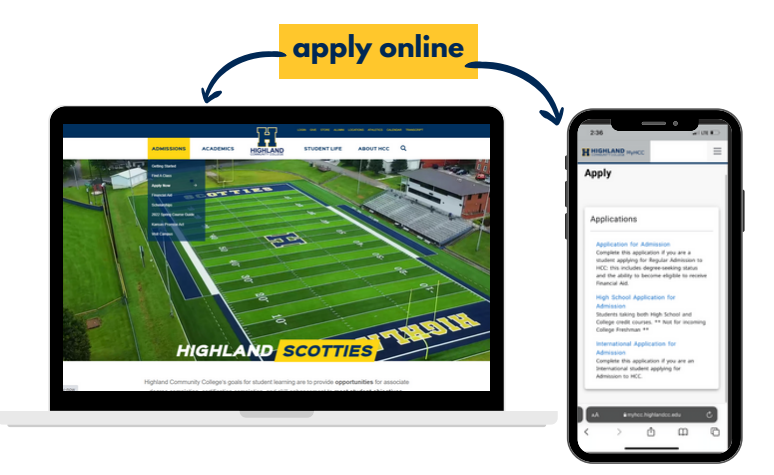

Login information and an acceptance letter will be sent to the email address provided in the application for admission within 2-5 business days.

### **2.** ACCESS YOUR HCC ACCOUNT

- Visit highlandcc.edu
- Select Login from the main HCC page

Check your personal email for your username and temporary password. Never got one? Refer to your Acceptance Email for steps to reset it or visit <u>https://highlandcc.edu/login?</u> <u>forgot=1</u>.

Sign in using your temporary password

\*You may be asked for a **Network Password**. Re-enter your HCC username and password.

|                                                                                              | username is <u>lastname.firstn</u>                                                        | <u>ame</u> |
|----------------------------------------------------------------------------------------------|-------------------------------------------------------------------------------------------|------------|
| Forgot Pas                                                                                   | sword                                                                                     |            |
| Username                                                                                     | <pre></pre>                                                                               |            |
| Username                                                                                     |                                                                                           |            |
| Username format for students and adjunct fi<br>Username format for full-time faculty and sta | aculty is LastName FirstName, e.g. Smith John<br>aff is FirstInitIalLastName, e.g. JSmith |            |
| Personal Email                                                                               |                                                                                           |            |
| Personal Email                                                                               |                                                                                           |            |
| Confirm Email                                                                                |                                                                                           |            |
| Confirm Email                                                                                |                                                                                           |            |
| Date of Birth                                                                                |                                                                                           |            |
| Date Of Birth                                                                                |                                                                                           |            |
| Submit Cancel                                                                                |                                                                                           |            |
| subi                                                                                         | mit to reset your password                                                                |            |

\*\*In order to access your MyHCC account, you must verify your HCC ID Number, Name, Birthday. This information is included in the login email you received from HCC.

ESTABLISHED IN 1858 | HIGHLAND, KS | WWW.HIGHLANDCC.EDU | (785) 442-6000

Highland Community College is accredited by the Higher Learning Commission (hlcommision.org), a regional accreditation agency recognized by the US Department of Education. Highland Community College does not discriminate on the basis of sex, race, color, national origin, disability, age, religion, genetic information, marital status, veteran's status, sexual orientation, or other factors that cannot be lawfully considered in its programs and activities as required by all applicable laws and regulations. Inquiries concerning the college's compliance with its nondiscrimination policies may be referred to the Vice President for Student Services or Human Resources Manager.

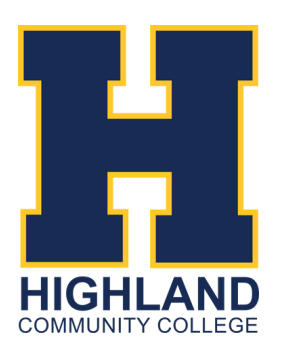

## **GETTING STARTED STUDENT GUIDE TO SETTING UP HCC ACCOUNTS** 785-442-6141 | earlycollege@highlandcc.edu

## **3.** CHANGE YOUR PASSWORD

Click the "My Profile" icon in the top right

Click "Settings" and then select "Recovery"

| Highland Community Col<br>highlandteacher@classl<br>Global - Highland Community<br>College | ) |
|--------------------------------------------------------------------------------------------|---|
| SETTINGS SIGN OUT                                                                          |   |

| My Pro                | file Setti  | ngs                                |                     |                  |          |          | <b>recover</b>       |
|-----------------------|-------------|------------------------------------|---------------------|------------------|----------|----------|----------------------|
| General               | Themes      | App Passwords                      | Auto Launch         | Sign-In Options  | Recovery | Security | _                    |
| LaunchPa<br>You may c | d Passwor   | d Recovery<br>d use any combinatio | on of these options | 5.               |          |          |                      |
|                       | Mob<br>Enal | ile Phone<br>oled                  |                     | Email<br>Enabled |          |          | Questions<br>Enabled |
|                       |             |                                    | <b>,</b> change     | e passwor        | d        |          |                      |

## **4.** EXPLORE YOUR HCC APPS

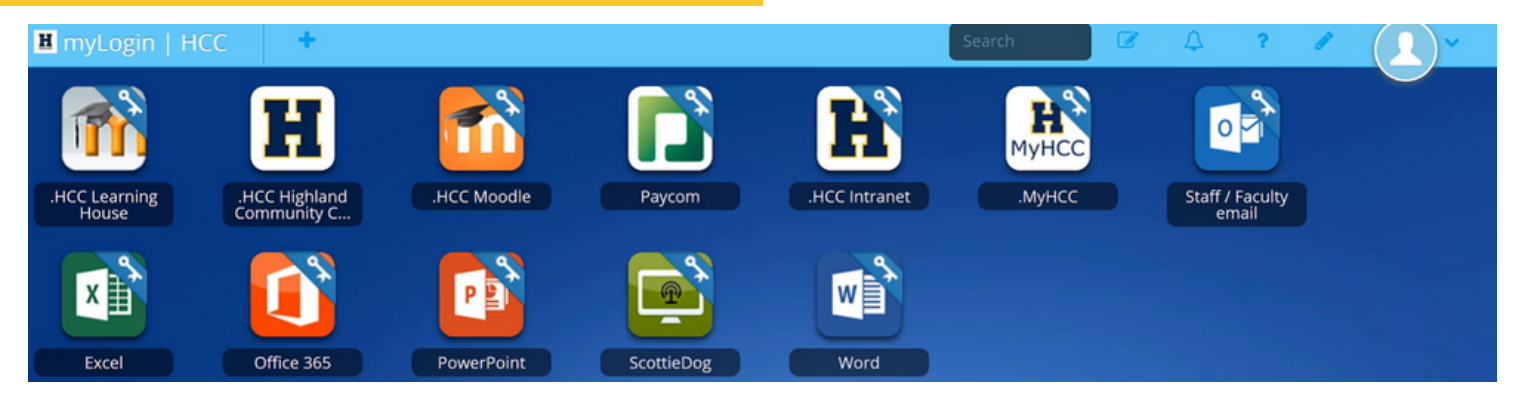

When you first log in, you will access **myLogin HCC** where all Highland apps are stored in one spot. Please install the **ClassLink** Browser Extension if you have access to do so. ClassLink allows instant access to all of HCC Apps with a single login.

If you are unable to download the ClassLink Browser Extension, select "Continue to website". You will be required to re-login to each application. Your MyHCC login format is lastname.firstname (no @highlandcc.edu).

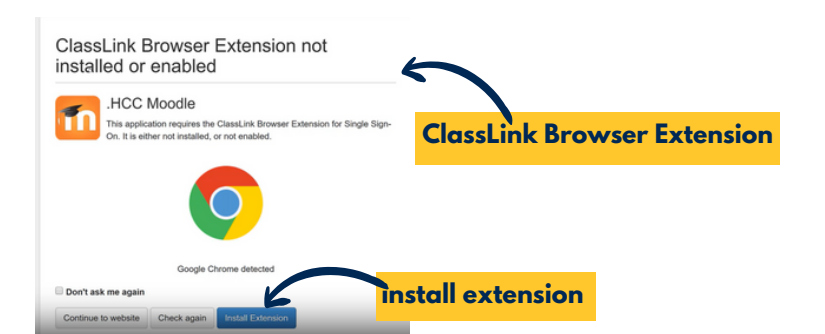

#### **MYHCC**

Search for classes, enroll, make payments, view unofficial transcripts and more!

#### CANVAS

Where students can view coursework and submit homework.

#### WORD, EXCEL, & POWERPOINT

All HCC students can access Microsoft Office programs online or download to their desktop.

#### **EMAIL**

Log in to your HCC email. Instructors and HCC staff will be primarily emailing this account.